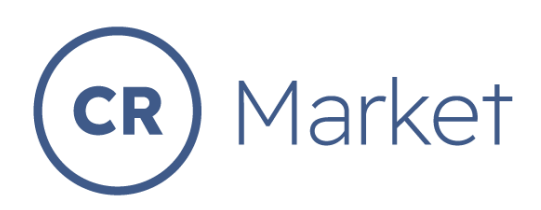

## **SETTING UP A DOWNLOADABLE PRODUCT**

Downloadable products such as photographic images can be taken from websites without the authors permission. To prevent this from occuring on CR Market we have a special procedure shown below.

## Step 1. Create a new product

Go to the Store Manager dashboard and select "Products". Slide to the right a slect "Add New".

| 💌 🔀 01:03:31 • Clockify 🛛 🗙                                                   | Social Justice   Down To Earl | 🔹 🗙 🛛 🛞 Users « CR Ma            | arket — WordPress | × 🧿 Store Manager - CR Ma          | arket × | 🚱 Friend Requests   Facebook  |         |                                                     |
|-------------------------------------------------------------------------------|-------------------------------|----------------------------------|-------------------|------------------------------------|---------|-------------------------------|---------|-----------------------------------------------------|
| ← → ♂ 😁 market.cr.org.nz/s                                                    |                               |                                  |                   |                                    |         |                               |         | 🗙 ව 🖙 🛃 🖣 🗄                                         |
|                                                                               |                               |                                  |                   |                                    |         |                               |         | Account About                                       |
| <b>CR</b> Market                                                              |                               | Q Search for products            |                   |                                    |         | Marketplace About •           | Contact | Store Manager 🎽                                     |
| CR Marketplace                                                                |                               |                                  |                   |                                    |         |                               |         | 4" 0" 4" 🗉 🤦                                        |
| Home     Media     Products                                                   | Add New                       | Welcome to th<br>Rob Greaney     | e CR Marke        | t Dashboard                        |         |                               |         | <ul> <li>② 2 / ≈</li> <li>○ 10.69 MB / ≈</li> </ul> |
| Coupons     Customers                                                         | S gro                         | \$0.00<br>as sales in this month | <b>(0</b> )       | \$0.00<br>admin fees in this month | Ø       | 0 items<br>sold in this month | ä       | 0 orders<br>received in this month                  |
| 음 Staff                                                                       |                               |                                  |                   |                                    |         |                               |         |                                                     |
| ta Refund                                                                     | 1.0                           |                                  |                   |                                    |         |                               |         |                                                     |
| ම් <b>දී</b> Settings                                                         | 0.8                           |                                  |                   |                                    |         |                               |         |                                                     |
| Payments     Support                                                          | 0.6                           |                                  |                   |                                    |         |                               |         | Ø                                                   |
| SMtch bask to Hob Greaney<br>https://market.cr.org.nz/store-manager/products/ | 0.4                           |                                  |                   |                                    |         |                               |         |                                                     |
| Q Search                                                                      | 2 🦸 들 🖸                       | 🖬 🕓 💶 🕑                          | 00                | 🖷 🧕 🥐                              |         |                               |         | G 🗢 🗇 🖢 12:08 pm 🌲 🐔                                |

Step 2. Select both "Virtual and Downloadable"

**Step 3.** Continue to fill in the fields as you would with any other product.

- Product title
- Price
- Charity price
- Sale price
- Sale schedule

**Step 4.** Upload your image following the usual media upload procedure.

**Step 5.** Choose your category

| 💌 😋 02:06:38 • Clockify 🛛 🗙   🔞                                       | Users « CR Market — Word 🛛 🗙                           | O Store Manager - CR Marke ★ | Cart - CR Market × | 🕘 Cart - CR Market | × 🛛 💶 Lost in th | e Sea by a St: 4) ×   + - 🗇 ×                                                                                                    | ¢ |  |  |
|-----------------------------------------------------------------------|--------------------------------------------------------|------------------------------|--------------------|--------------------|------------------|----------------------------------------------------------------------------------------------------|---|--|--|
| ← → C 🖙 market.cr.org.nz/sto                                          |                                                        |                              |                    |                    |                  | < ☆ छ। ₹ - :                                                                                                    |   |  |  |
| <b>CR</b> Market                                                      |                                                        | Q Search for products        |                    | Marke              | etplace About •  | Contact Store Manager                                                                                                    | • |  |  |
| ROBS CR Marketplace                                                   | ≣ଡ଼                                                    |                              |                    |                    |                  | ¢" ® 🕫 💽                                                                                                    |   |  |  |
| La Home                                                               | Edit Product Public                                    | ned] @ 10                    |                    |                    | 습 M              | ark Featured 🚯 Duplicate 😚 Add New                                                                                                    |   |  |  |
| 약 Products                                                            | Simple Product                                         | tual 🖌 Downloadable          | ~                  |                    |                  |                                                                                                    |   |  |  |
| ⑧ Customers<br>음 Staff<br>└↗ Analytics                                | Livingstone Daisy Price (\$)                           | 40                           | Charity Price (\$) | 0                  |                  |                                                                                                    |   |  |  |
| t⊐, Refund<br>©€ Settings<br>⊟ Payments                               | <u>schedule</u><br>Sale Price (\$)<br>schedule<br>From | 30 2024-12-17                | Upto               | 2024-12-24         |                  | e e e e e e e e e e e e e e e e e e e                                                                                                    |   |  |  |
| Support     General     Support     General     General     Go Search | Short Description                                      |                              |                    |                    |                  | Categories  Categories  Categ | • |  |  |

## Step 6. Add descriptions

| 🙁 😨 01:33:47 • Clockify 🛛 × 🛛 🕯                                                   | 🕲 Users - CR: Market — WordPre: X 🔯 Store Manager - CR: Market 🛛 X 🧗 Phil Spence - Three simple thin X 🖉 Lost in the Sea by a Storm ( 🕫 📏                                                        | · + - • ×                                                                                                    |
|-----------------------------------------------------------------------------------|----------------------------------------------------------------------------------------------------|----------------------------------------------------------------------------------------------------|
| ← → C S market.cr.org.nz/store                                                    | -manager/products-manage/                                                                                                    | ९ 🛠 🖸 । 🕫 🛃 📮 :                                                                                                    |
| <ul> <li>Support</li> <li>Reports</li> <li>Ledger Book</li> <li>Logout</li> </ul> | Short Description<br>P: Add Media<br>B I 및 44 +** 注 注 主 立 つ ぐ タ<br>Livingstone Daisy in full splendor                                                                                            | Hygiona / Claaning<br>Jawellary<br>Kitchan<br>Madia Product<br>Explainer Videos<br>Photographic<br>Images                  |
|                                                                                   | P<br>Description<br>♀ Add Media<br>Paragraph ◆ B I 등 64 € Ξ Ξ 𝒫 Ξ<br>I took this shot several years ago on my Sony RX10 using a portrait setting. I hope it brings you as much joy as it has me. | Separate Product Tags<br>with commas &<br>Choose from the most used tags<br>Catalog visibility:<br>Shop and search results |
| Switch back to Rob Greaney                                                        | P                                                                                                    |                                                                                                    |
| Q Search                                                                          | 🥐 📲 🔤 😨 🔍 🖷 💟 💿 💷 🍯 🥙                                                                                                    | ▲ ENG<br>INTL 常 (* 12:38 pm)<br>19/06/2024                                                                                 |

**Step 7.** Select "Downloadable" in the left-hand menu

| •      | 01:34:18     | 3 • Clockify    | ×   🚯 Users « CR Market — WordPres × 🧿 Store M | Manager - CR Market × 🚱 Phil Spence - Three simple thin | ×   ● Lost in the Sea by a Storm ( ④ ×   + | - @ ×         |
|--------|--------------|-----------------|------------------------------------------------|---------------------------------------------------------|--------------------------------------------|---------------|
| ÷      |              | 😑 market.cr.org | .nz/store-manager/products-manage/             |                                                         | ৎ স                                        | 👂 छ । 🔹 क 🗧 🗄 |
|        |              |                 | P                                              |                                                         |                                            |               |
|        |              |                 | Inventory Coversionadable                      | Files                                                   |                                            |               |
|        |              |                 | Ceshipping                                     | Name *                                                  |                                            |               |
|        |              |                 | <b>∄</b> Attributes                            | File *                                                  | UPLO                                       | (+)           |
|        |              |                 | € Linked                                       |                                                         |                                            |               |
|        |              |                 | ⊕ seo                                          | Download Limit                                          | Unlimited                                  |               |
|        |              |                 | Deproduct Policies                             | Download Expiry                                         | Never                                      |               |
|        |              |                 | ⊞Advanced                                      |                                                         |                                            |               |
| Switch | h back to Ro | b Greaney       |                                                |                                                         |                                            | DRAFT SUBMIT  |
|        | Q Sea        | arch 🍳          | 🏩 🕗 📮 🖸 📲 😥 🤹                                  | 🖸 Q 🖉 🖷 Q 💞                                             | ENG<br>INTL                                | ☆      か      |

| 💌 🔞 01:35:02 • Clockify ×   🚯 Users • CR Market — WordPres × 🧕 S  | tore Manager - CR Market 🛛 🗙 🕞 Phil Spence - Three simple t | thin: X   💶 Lost in the Sea by a Storm 🛚 49 X   + | - o ×    |
|-------------------------------------------------------------------|-------------------------------------------------------------|---------------------------------------------------|----------|
| ← → C ( and market.cr.org.nz/store-manager/products-manage/       |                                                             | <ul> <li>&lt; *</li> </ul>                        | = ± ■ ÷  |
| P<br>P<br>Nventory<br>Convisodable<br>Qbthipping<br>El Attributes | Files<br>Name •<br>File •                                   | •                                                 |          |
| <i>∂</i> tinked                                                   | Download Limit                                              | UPLOAD                                            |          |
| ⊕ seo<br>                                                         | Download Linit                                              | Unlimited                                         |          |
| EProduct Policies                                                 | Download Expiry                                             | Never                                             |          |
| Ewitch back to Rob Greaney                                        | 1                                                           | DRAF                                              | T SUBMIT |
| 📑 Q Search 🍂 🥐 📬 🖸 🖬 😥 I                                          | 🌉 🖸 oʻ oʻ 🦷 🙋 🤗                                             | へ ENG 奈 ゆ 加                                       | 12:39 pm |

Step 8. Fill in the file name and then click on "Upload".

Step 9. Find your file and click on the "select" at the bottom right corner

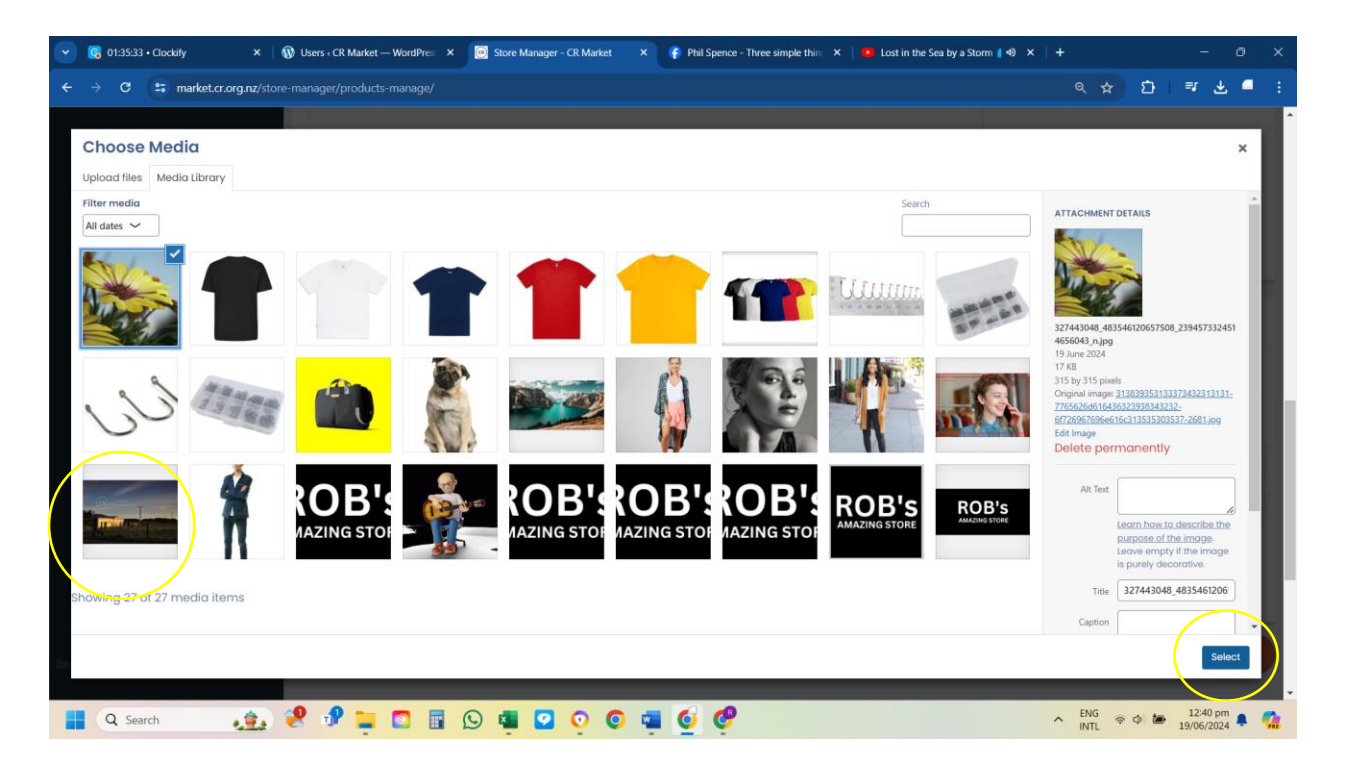

**Step 10.** You will now see that your file has been uploaded to the "uploadable" section. Now click on "Submit".

| •      | <b>()</b> 01:35:5                            | 9 • Clockify      | ×   🔞 Use               | rs « CR Market — WordPres: 🗙 | Store Manage | er - CR Market 💙 | × 💡 Phil Sp | ence - Three simple t            | thin; ×   🚥 | Lost in the Sea by a S | Storm 🕻 4) 🗙   🕂 |      |      | -                      | 0 )  | × |
|--------|----------------------------------------------|-------------------|-------------------------|------------------------------|--------------|------------------|-------------|----------------------------------|-------------|------------------------|------------------|------|------|------------------------|------|---|
| ÷      |                                              | 😁 market.cr.org   | <b>j.nz</b> /store-mana |                              |              |                  |             |                                  |             |                        |                  |      | ជ    | ≕ ±                    | •    |   |
|        |                                              |                   | P                       |                              |              |                  |             |                                  |             | A                      |                  |      |      |                        | •    |   |
|        |                                              |                   | nventory                |                              | Files        |                  |             |                                  |             |                        |                  |      |      |                        |      |   |
|        |                                              |                   |                         | biooing                      |              | Name *           |             |                                  | Living      | gstone Daisy           |                  |      |      |                        |      |   |
|        | Gampping<br>I Atributes<br>Ø Linked<br>⊕ sco |                   | ttributes               | File *                       |              |                  |             |                                  |             |                        |                  |      | Ð    | Ð                      |      |   |
|        |                                              |                   | 8u                      | Clinked                      |              |                  |             | https://market.cr.org.nz/wm/wp-c |             |                        | c R              | емоу | •    |                        |      |   |
|        |                                              |                   | ⊕s                      |                              |              | Download Limit   |             |                                  | Unlimited   |                        |                  |      |      |                        |      |   |
|        |                                              |                   |                         | roduct Policies              |              | Download Expir   | ry          |                                  | Never       | r                      |                  |      |      |                        |      |   |
| Switch | ) back to Ro                                 | b. <u>Greaney</u> |                         |                              |              |                  |             |                                  |             |                        |                  | D    | RAFT | SUE                    | вміт | ) |
|        | Q Se                                         | arch              | 😒 🏩                     | 🕈 들 💿 📑                      | 🕓 💶 🕑        | 00               | 🖷 🥑         | C                                |             |                        | ∧ EN             | IG 🛜 | ()   | 12:40 pm<br>19/06/2024 |      |   |

**Step 11.** Go back to the top of the "Edit product" page and click on the small "eye" icon to view your new downloadable product.

| Clockify × 1 🕅 Users < C                                | CR Market — Word 🗙 🤘       | Store Manager - CR Marke 🗙 🙆 Liv | vingstone Daisy - CR Mar 🗙 | Cart - CR Market × | Lost in the Sea by a Stc         | ● ×   + - □                                                                                                    | • ×  |
|---------------------------------------------------------|----------------------------|----------------------------------|----------------------------|--------------------|----------------------------------|----------------------------------------------------------------------------------------------------|------|
| ← → C 🔄 market.cr.org.nz/store-mana                     | ager/products-manage/268   |                                  |                            |                    |                                  |                                                                                                    | - :  |
| CR Market                                               | Q Se                       | earch for products               |                            | Marketplace        | About - Contact                  | Store Manager 🏾 📜                                                                                                    | î    |
| ROBS <u>CR Marketplace</u> = 🕫                          |                            |                                  |                            |                    |                                  | () a % © ()                                                                                                    | •    |
| ⊡ Home<br>⊠ Media                                       |                            | ≥ 10                             |                            |                    | ☆ Mark Feature                   | d 🗘 Duplicate 😚 Add Ne                                                                                                    | ew   |
| Products                                                |                            |                                  |                            |                    |                                  |                                                                                                    | - 14 |
| 🛱 Orders                                                | Simple Product             |                                  |                            |                    | <u>~</u> 🔯                       | NO.                                                                                                    |      |
| 螢 Coupons                                               | Catalog 🖌 Virtual          | Downloadable                     |                            |                    | T                                |                                                                                                    |      |
| Customers                                               | Livingstone Daisy          |                                  |                            |                    |                                  | 17 S S S                                                                                                    |      |
| 음 Staff                                                 |                            |                                  |                            |                    |                                  | 15 A                                                                                                    |      |
| Analytics                                               | Price (\$)                 | 40                               | Charity Price (\$)         | 0                  |                                  |                                                                                                    |      |
| ta Refund                                               | chedule<br>Sale Price (\$) | 30                               |                            |                    | 6                                | A.                                                                                                    |      |
| Settings                                                | chedule                    |                                  |                            |                    |                                  | •                                                                                                    |      |
| E Payments                                              | rom                        | 2024-12-17                       | Upto                       | 2024-12-24         | Cate                             | egories                                                                                                    |      |
| Support                                                 | Short Description          |                                  |                            |                    | •                                | Artwork                                                                                                    |      |
| () Reports                                              | P1 Add Media               |                                  |                            |                    |                                  | Bags                                                                                                    |      |
| Ledger Book     Switch back to Rob Greaney     U Logout | B I U 66 ***               |                                  | P                          |                    | <ul> <li>●</li> <li>●</li> </ul> | Beverages<br>Books<br>Camping                                                                                                    | -    |
| 📕 Q Search                                              | 📌 📮 🖸 🔳                    | 🕓 💶 🖸 🗿 🥥                        | 🖷 🧕                        |                    | ^                                | ENG (NTL (2010) (2011) (2011) | • 🤹  |

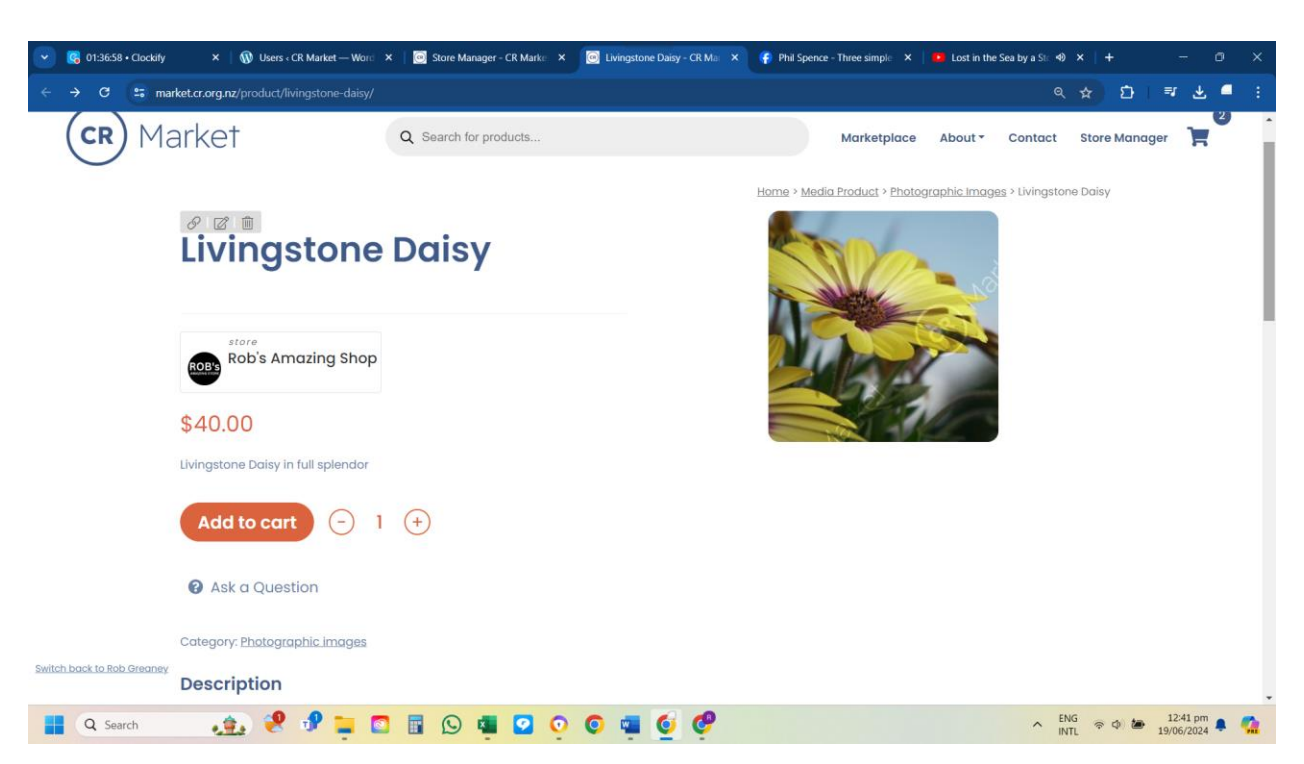

Step 12. Review your new downloadable product and check that all the details are correct.

**Step 13.** Review the cart by selecting your product and go through to the cart. You will see that there is no shipping added.

| 💌 🤇 02:07:54 • Clockify    | × 🛛 🔞 Users « CR Market - | - Word ×   🙆 Store Manager - CR Marke ×                                                                                                    | Cart - CR Market × | 🕝 Cart - CR Market 🛛 🗙 🛛 | ● Lost in the Sea by a St: 4 × | +           | - 0     | ×        |
|----------------------------|---------------------------|----------------------------------------------------------------------------------------------------|--------------------|--------------------------|--------------------------------|-------------|---------|----------|
| ← → C 🖙 mark               | et.cr.org.nz/cart/        |                                                                                                    |                    |                          |                                | ☆ D         | =r =    | :        |
|                            |                           |                                                                                                    |                    |                          |                                | Account     | About   | ^        |
| (CR) Ma                    | irket                     | Q Search for products                                                                                                    |                    | Marketplace              | About - Contact Sto            | ore Manager | Ä       |          |
|                            |                           | Product                                                                                                    | Price              | Quantity                 | Subtotal                       |             |         |          |
|                            | ×                         | <u>Livingstone Daisy</u><br>Store: Rob's Amazing Shop                                                                                                    | \$40.00            | - 1 +                    | \$40.00                        |             |         |          |
|                            | Coupon code               | Apply<br>coupon                                                                                                    |                    |                          | Update cart                    |             |         |          |
|                            |                           |                                                                                                    | Cart to            | otals                    |                                |             |         |          |
|                            |                           |                                                                                                    | Subtotal           | \$40.00                  |                                |             |         |          |
|                            |                           |                                                                                                    | Total              | \$40.00                  |                                |             |         |          |
|                            |                           |                                                                                                    |                    | Proceed to che           | ckout                          |             |         | 1        |
|                            |                           |                                                                                                    |                    |                          |                                |             |         |          |
| Switch back to Rob Greaney |                           | hristian Resource Ment                                                                                                    | u                  | Join                     |                                |             |         |          |
| Q Search                   | 🔹 🧶 🥩 🔒                   | Image: Image: | O 📲 🥑              |                          | A ENG INTL                     | P 🗇 🎦 19    | 1:12 pm | <b>1</b> |